# INSTRUCTIONS OUTIL DE VOTE ÉLECTRONIQUE

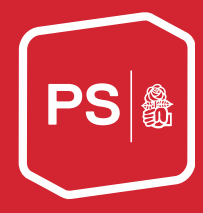

# Outil de vote électronique

Étant donné que de nombreux votes doivent avoir lieu pour la révision des statuts, le Comité directeur a décidé d'utiliser, pour ce point de l'ordre du jour, l'outil de vote électronique. Celui-ci a déjà fait ses preuves à plusieurs reprises.

Ci-dessous, tu trouveras toutes les informations importantes sur l'outil de vote électronique. Nous te prions de les lire attentivement et de prendre contact avec nous pour toute question (numéro de téléphone, allemand : 031 329 69 95 031 511 02 45 / numéro de téléphone, français : 031 511 02 46). Bien entendu, tu auras aussi la possibilité de nous poser tes questions éventuelles à Saint-Gall même.

# Aides : téléphone mobile, tablette ou ordinateur portable

Comme déjà annoncé dans le second envoi, nous te demandons de ne pas oublier d'apporter au Congrès soit un téléphone portable, sur lequel tu pourras également naviguer sur internet, soit une tablette, soit un ordinateur portable.

# Code personnel de vote

Le 25 août 2021, tu recevras de la part de <u>vote@sp-ps.ch</u> un e-mail avec l'objet « Code de vote | ... | ... » et ton code personnel de vote. Avec celui-ci, tu pourras participer aux votes. <u>Garde ce code secret, car toute personne le connaissant pourrait voter à ta place !</u>

Ainsi, nous pouvons garantir que seul-e-s des délégué-e-s et d'éventuel-le-s suppléant-e-s pourront voter. La sécurité et la protection des données ainsi que l'anonymat de chaque vote individuel sont garantis.

Un bureau de vote composé de collaboratrices et de collaborateurs du Secrétariat central assurera un processus de vote dans les règles de l'art et vérifiera notamment qu'aucune voix ne soit donnée deux fois.

# Inscription

En cliquant sur le lien que tu as reçu par e-mail, tu peux te connecter avec ton adresse email et ton code personnel. Le code reste le même pour toute la durée de l'événement. Il te suffit donc de l'enregistrer dans un gestionnaire de mots de passe pour pouvoir voter plus rapidement.

| TESTABSTIMMUNG/TESTER LE SYSTÈME DE VOTE |  |  |  |
|------------------------------------------|--|--|--|
| VOTER                                    |  |  |  |
| Email :                                  |  |  |  |
| secretariat@ps-fr.ch                     |  |  |  |
| Code:                                    |  |  |  |
|                                          |  |  |  |

# Votations

#### Étape 1

Dès que tu t'es connecté-e, tu peux effectuer un premier vote test pour te familiariser avec l'outil.

| VOTES                                    |        |                  |  |
|------------------------------------------|--------|------------------|--|
| Vote                                     | Statut | Fin              |  |
| Testabstimmung/Tester le système de vote | Ouvert | 11.09.2021 11:34 |  |

#### Étape 2

En cliquant sur « **Testabstimmung/Tester le système de vote** », tu arrives dans le champ de vote, où tu peux cliquer sur « **VOTER** ».

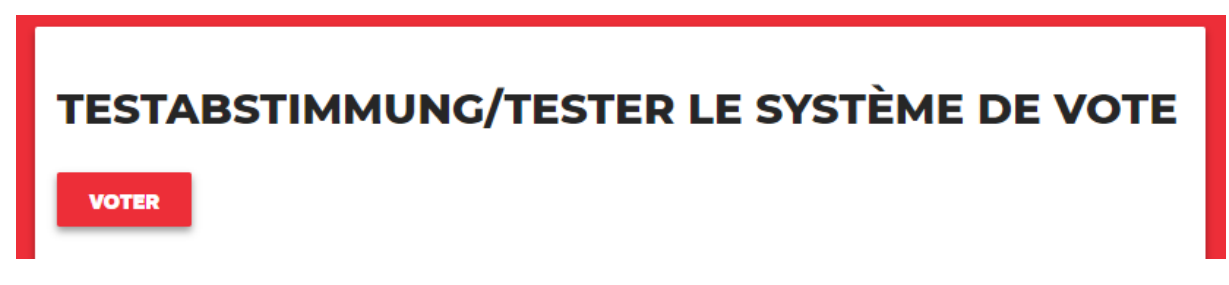

#### Étape 3

Ensuite, tu peux voter. Il est important que tu cliques sur le bouton rouge « **ENVOYER** » pour boucler cette séquence.

| TESTABSTIMMUNG/TESTER LE SYSTÈME DE VOTE |  |  |  |  |
|------------------------------------------|--|--|--|--|
| VOTER                                    |  |  |  |  |
| Email :                                  |  |  |  |  |
| admin                                    |  |  |  |  |
| Code:                                    |  |  |  |  |
|                                          |  |  |  |  |
| Options :                                |  |  |  |  |
| • 🛛 Ja/Oui                               |  |  |  |  |
| • 🗆 Nein/Non                             |  |  |  |  |
| D Enthaltung/Abstention                  |  |  |  |  |
| ENVOYER                                  |  |  |  |  |
| Retour                                   |  |  |  |  |

#### Étape 4

Ensuite, tu arrives dans ce champ, où tu vois de nouveau comment tu as voté. Là encore, il est important que tu cliques sur le bouton « **CONFIRMER LE DÉPÔT** » pour boucler cette séquence. Si tu souhaites encore modifier ton vote, tu peux également cliquer de nouveau en bas à gauche sur « **Retour** ».

| TESTABSTIMMUNG/TESTER LE SYSTÈME DE VOTE          |  |  |  |  |
|---------------------------------------------------|--|--|--|--|
| CONFIRMER LE VOTE                                 |  |  |  |  |
| Ton courriel : secretariat@ps-fr.ch<br>Ton vote : |  |  |  |  |
| Ja/Oui                                            |  |  |  |  |
| CONFRIMER LE DÉPÔT                                |  |  |  |  |
| Retour                                            |  |  |  |  |

#### Étape 5

Dès que tu as cliqué sur « **CONFIRMER LE DÉPÔT** », le champ « **VOTE BIEN ENREGIS-TRÉ** » apparaît. Ainsi, tu sais qu'un vote a été émis correctement.

| VOTE BIEN ENREGISTRÉ    |
|-------------------------|
| Ton vote :              |
| Ja/Oui                  |
| <u>Vers la votation</u> |

#### Étape 6

Clique sur le lien « Vers la votation » pour accéder à la vue d'ensemble des votes.

Pour accéder à l'ensemble des votes, clique ensuite sur « Retour à tous les votes ».

| * section   | ¢ choix ¢                |
|-------------|--------------------------|
| PS Fribourg | Ja/Oui                   |
|             | * section<br>PS Fribourg |

# Activation des votes

Tous les votes sont activés après la fin du débat. La direction du Congrès te communiquera dans chaque cas quels votes sont ouverts et à quel moment.